## **Permissions - Manage Permissions Add or Remove**

**Description:** In this topic, the user will learn how to add or remove permissions for an employee profile. Permissions allow the user to perform a specific task for the entire system for all cost centers.

\*Please note: Multiple permissions can be assigned to an employee. Please see the article Permissions Overview for a full list and explanation of available permissions.

Role Required: Super User

Permission Required: Permissions Admin

- 1. Log in to personal profile
- 2. Click **Home** on the main menu
- 3. Click Employees on the submenu
- 4. Search for the employee by entering the name in the filter
- 5. Click Search
- 6. Select the employee from the results table by clicking anywhere in the employee row
- 7. The Employee Details page will open
- 8. Click Actions
- 9. Select Manage Permissions from the drop-down menu
- 10. The Manage Permissions form wizard will open
- 11. Check or Uncheck the permissions for the employee profile
- 12. Click Save and Yes to confirm

## **Related articles**

- Permissions Overview
- Roles Overview
- Manage Super Users
- February 2021 Release Notes
- Permissions Manage Permissions Add or Remove